## Latest Developments in the Oasys Suite of Software Programs for LS-DYNA

I. Bruce

Arup

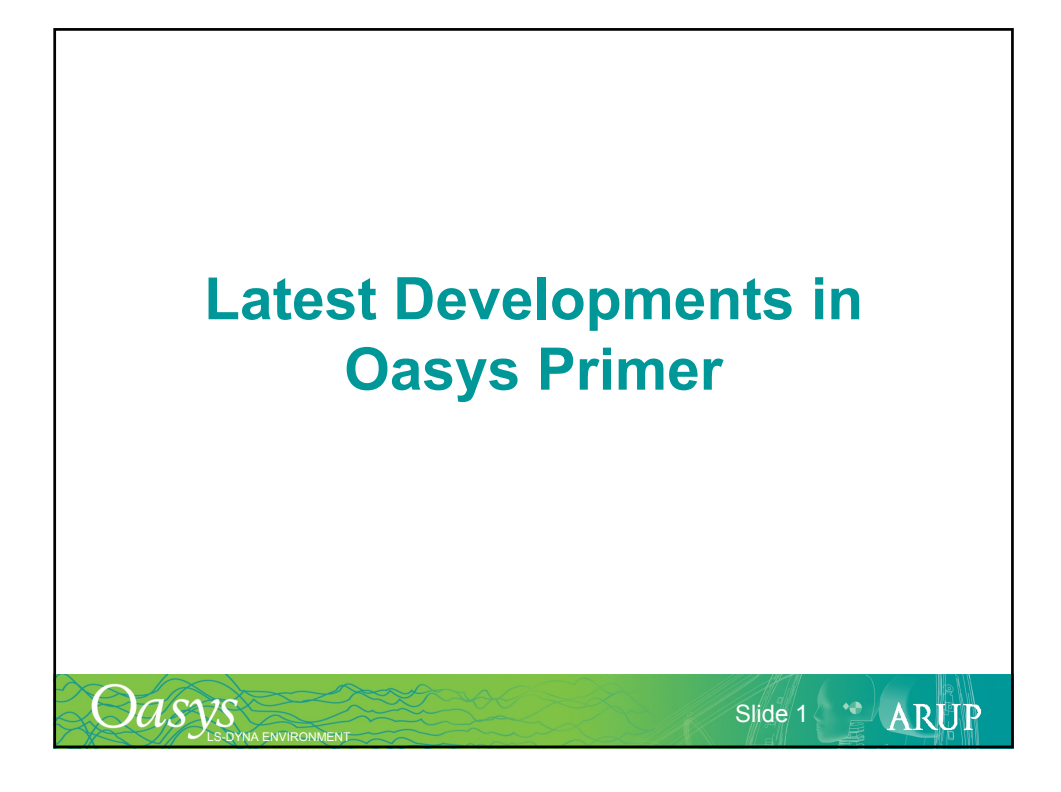

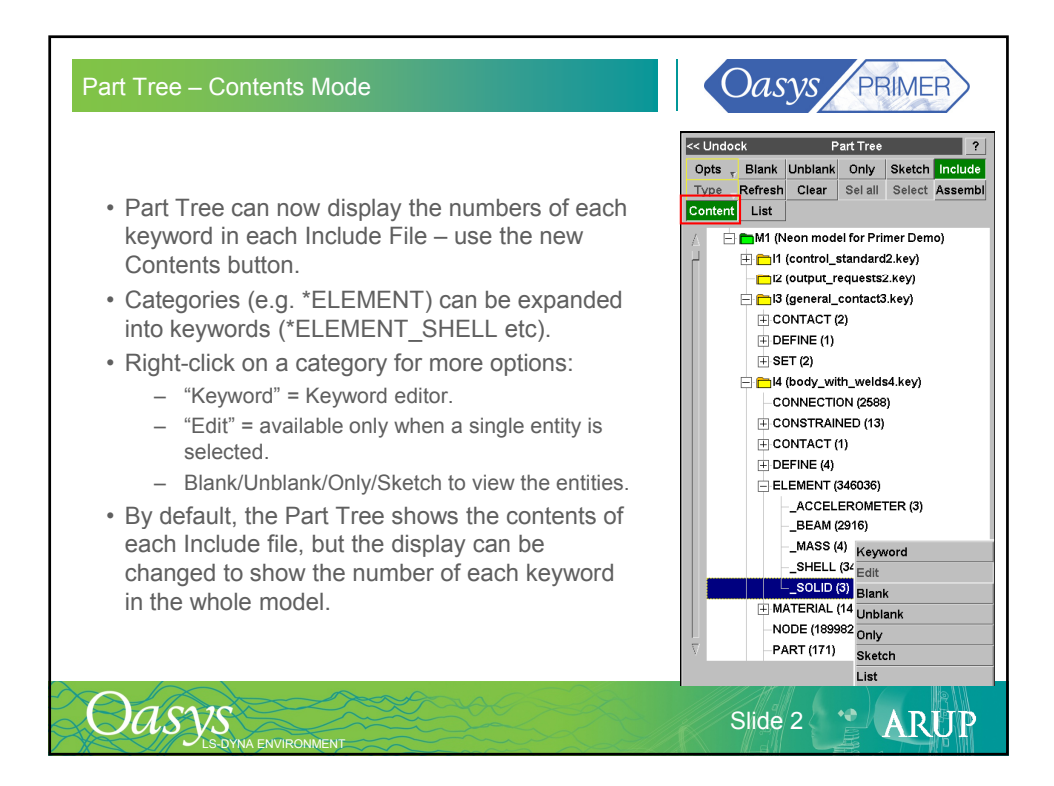

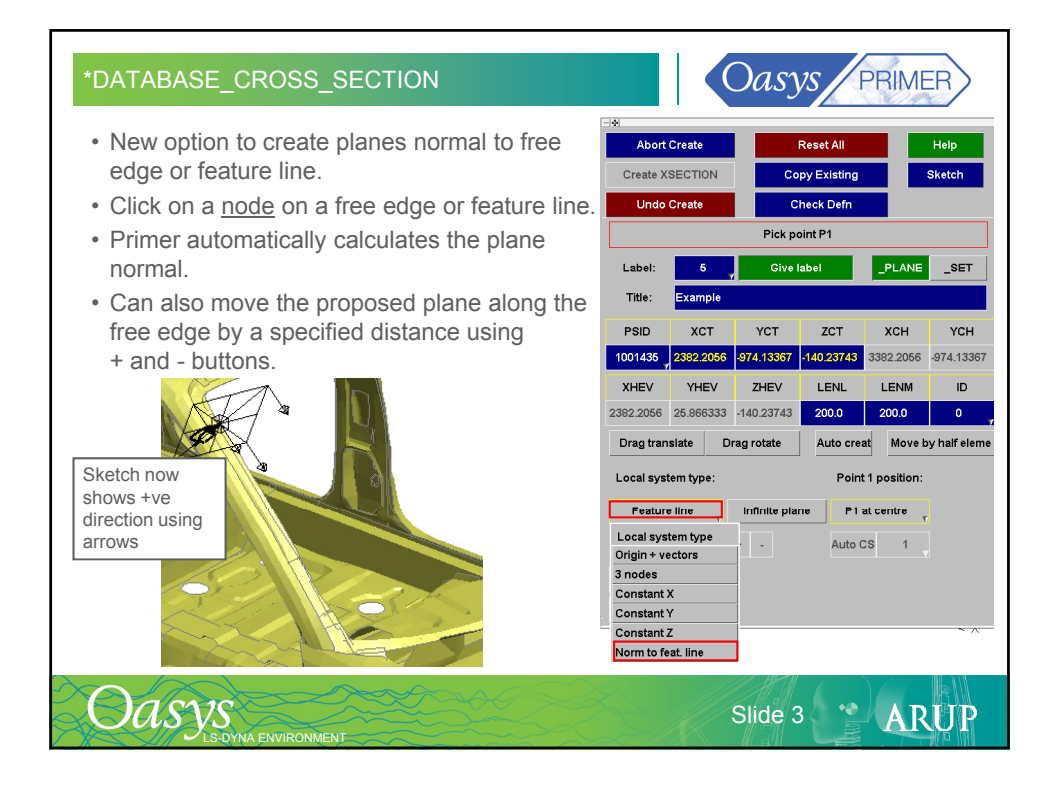

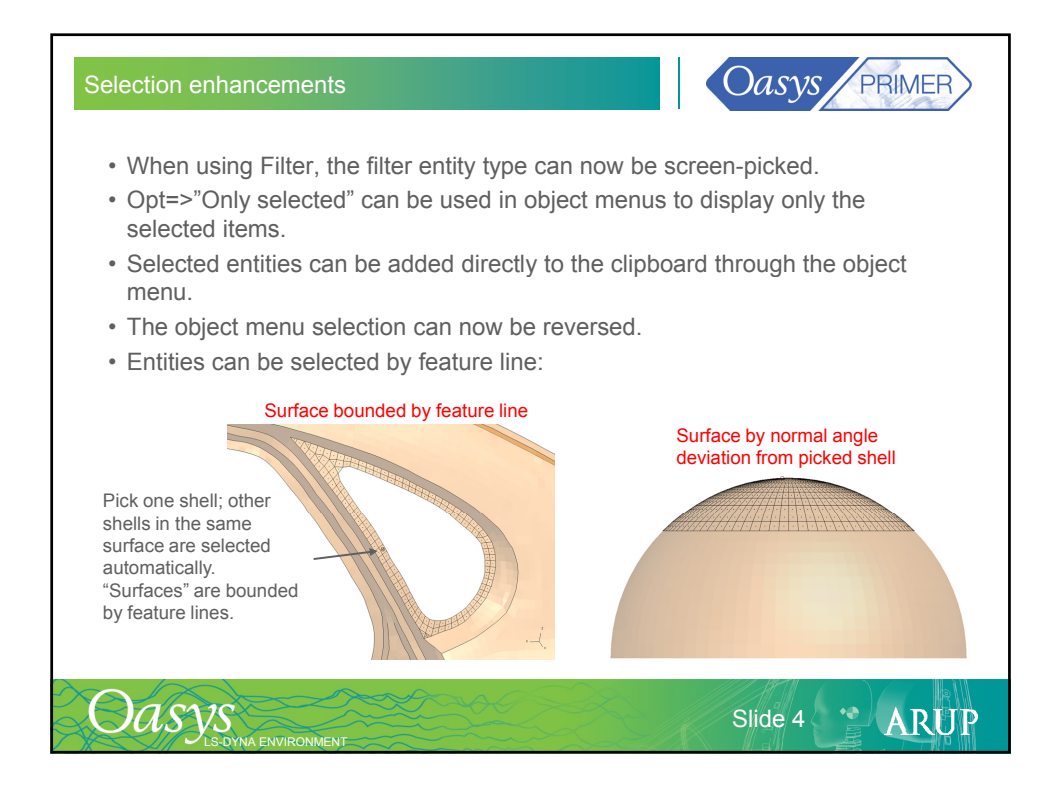

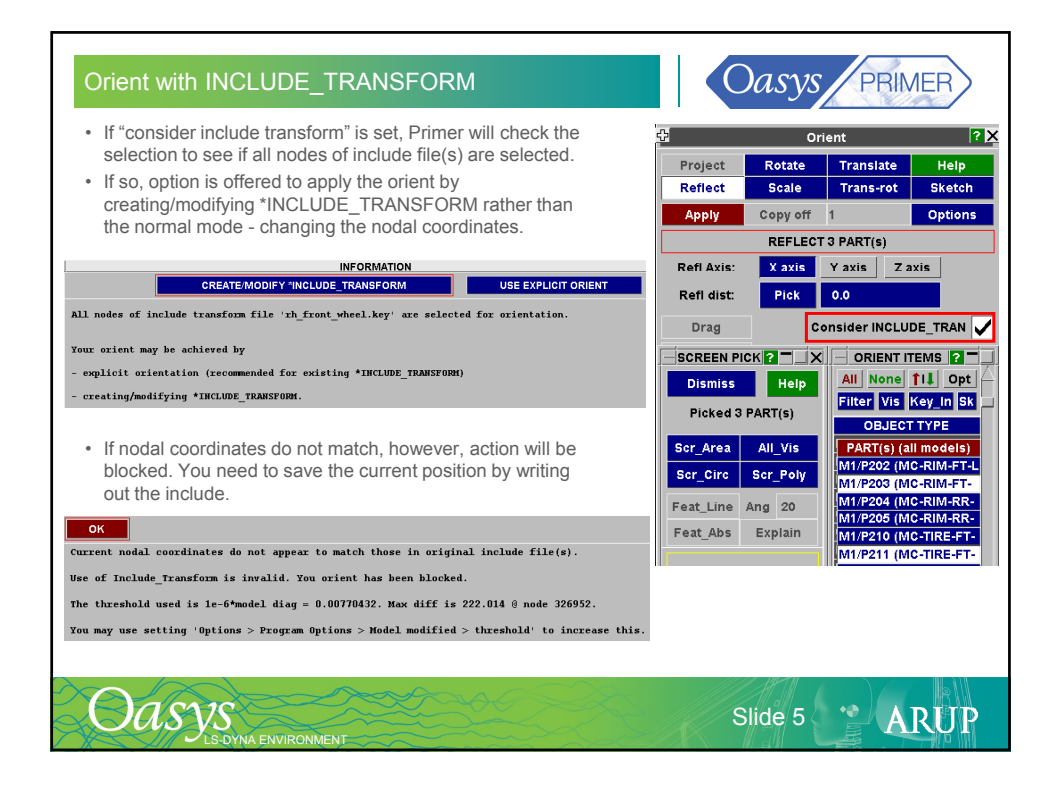

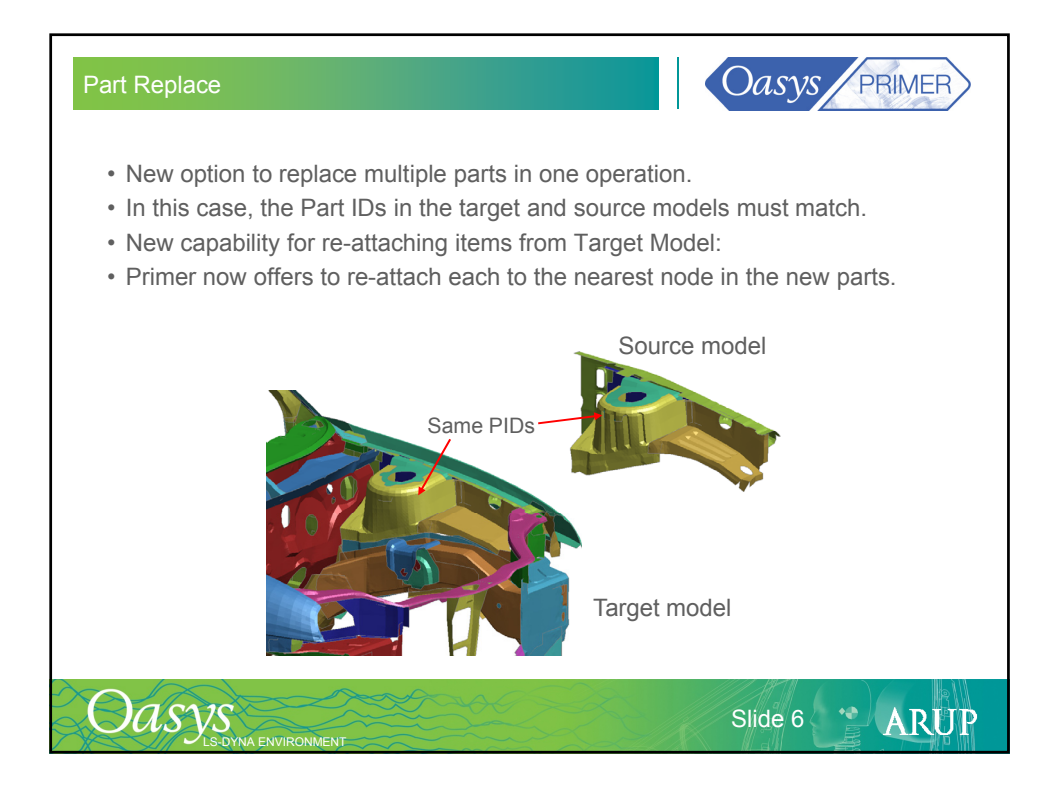

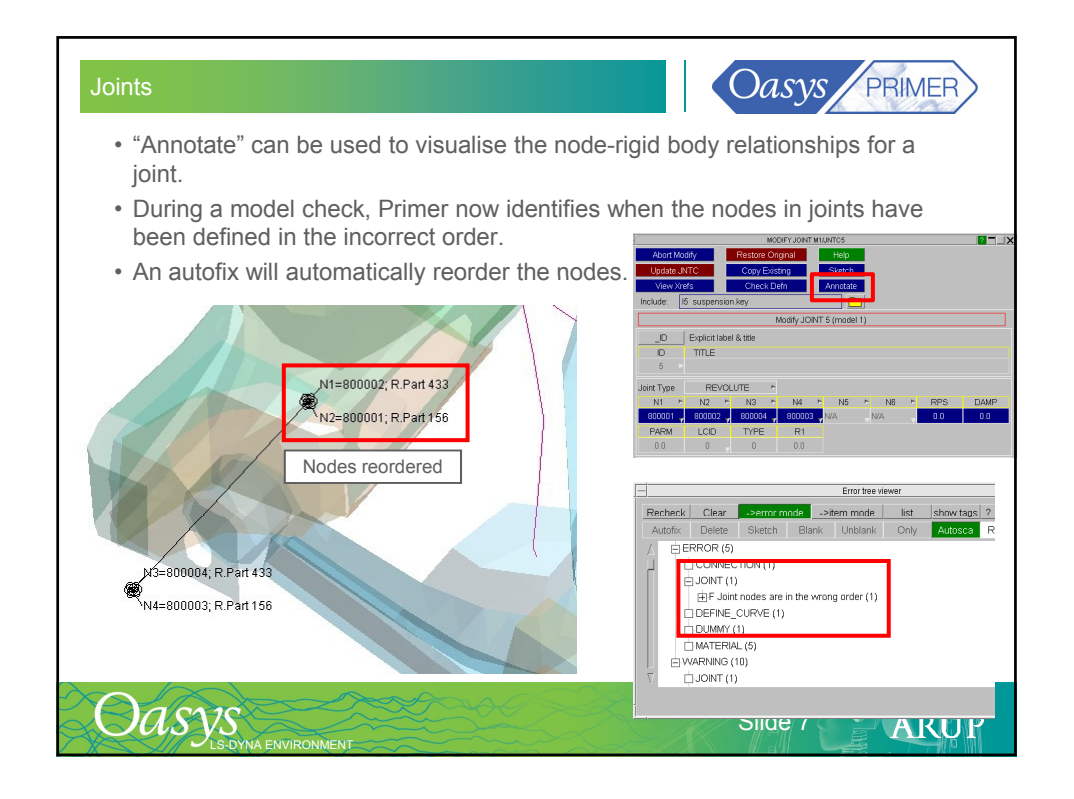

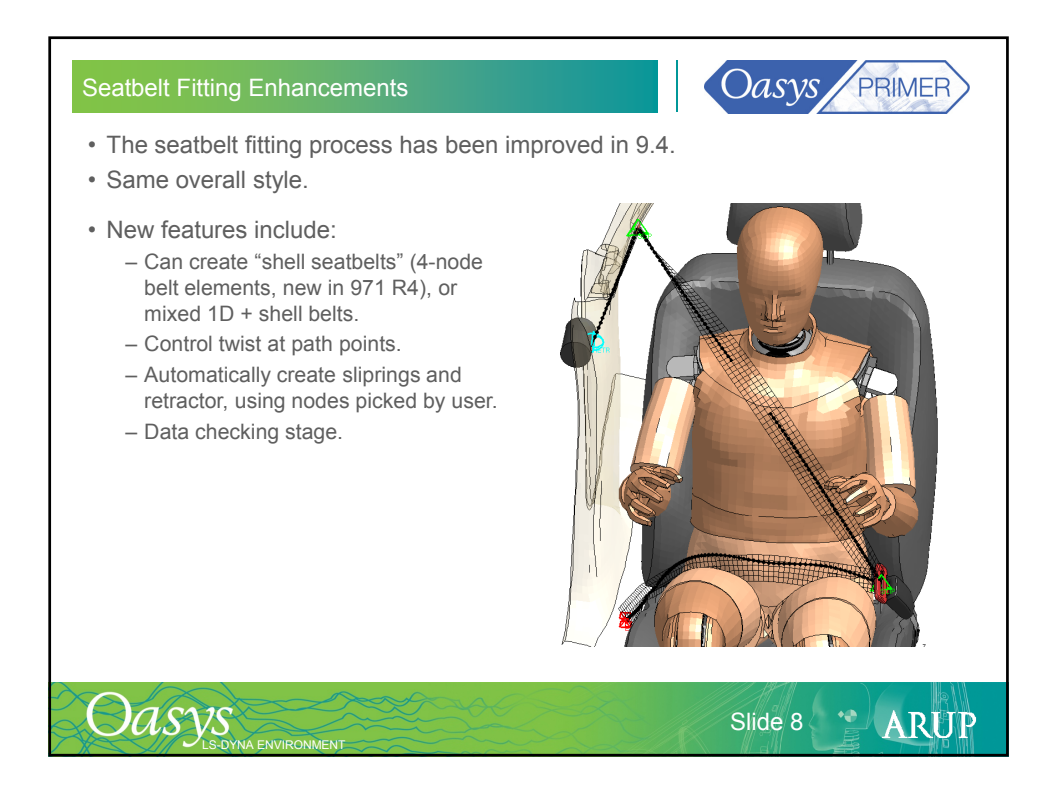

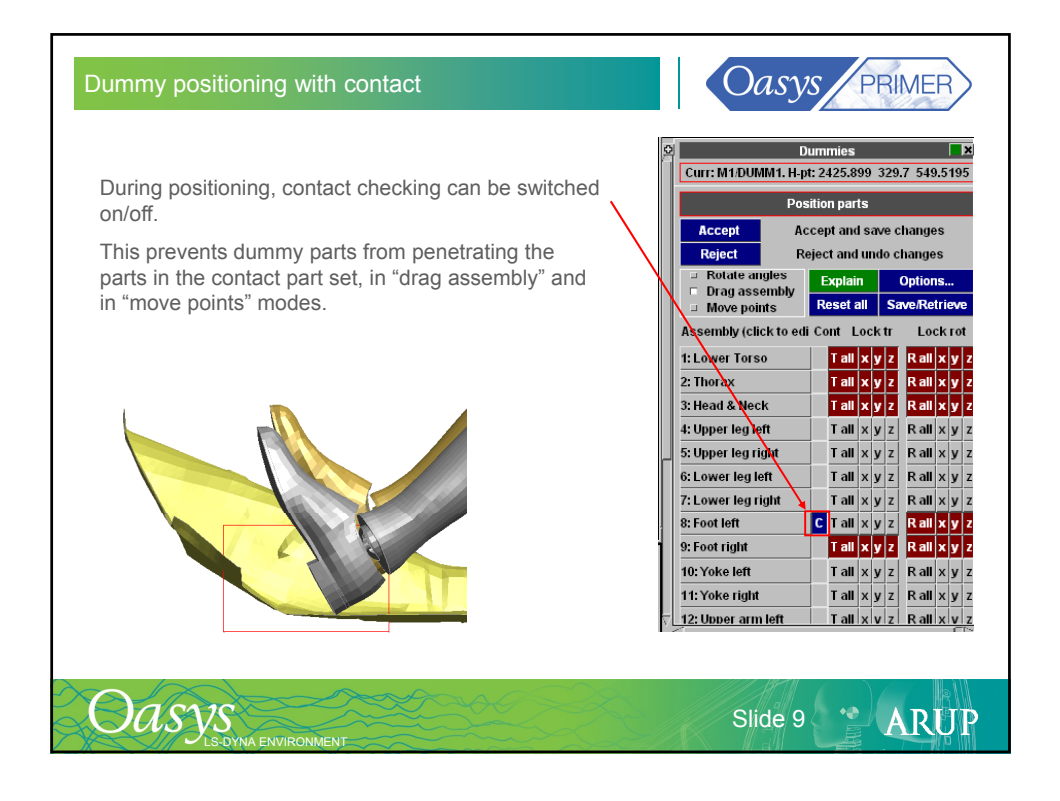

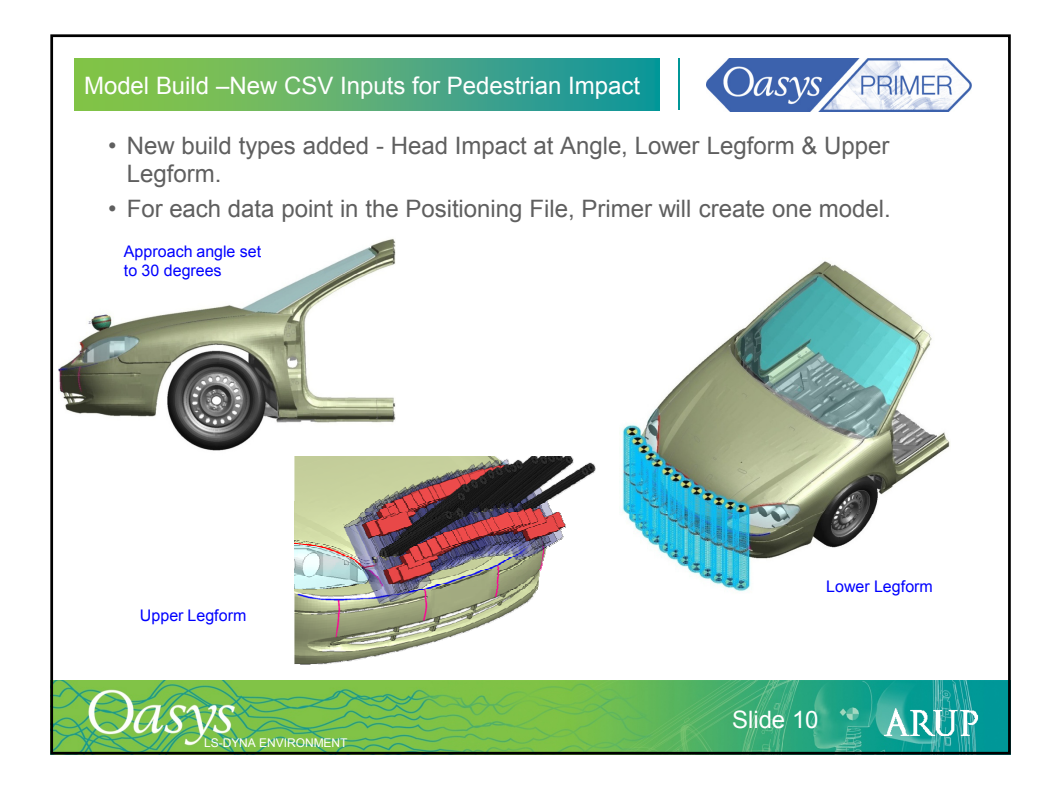

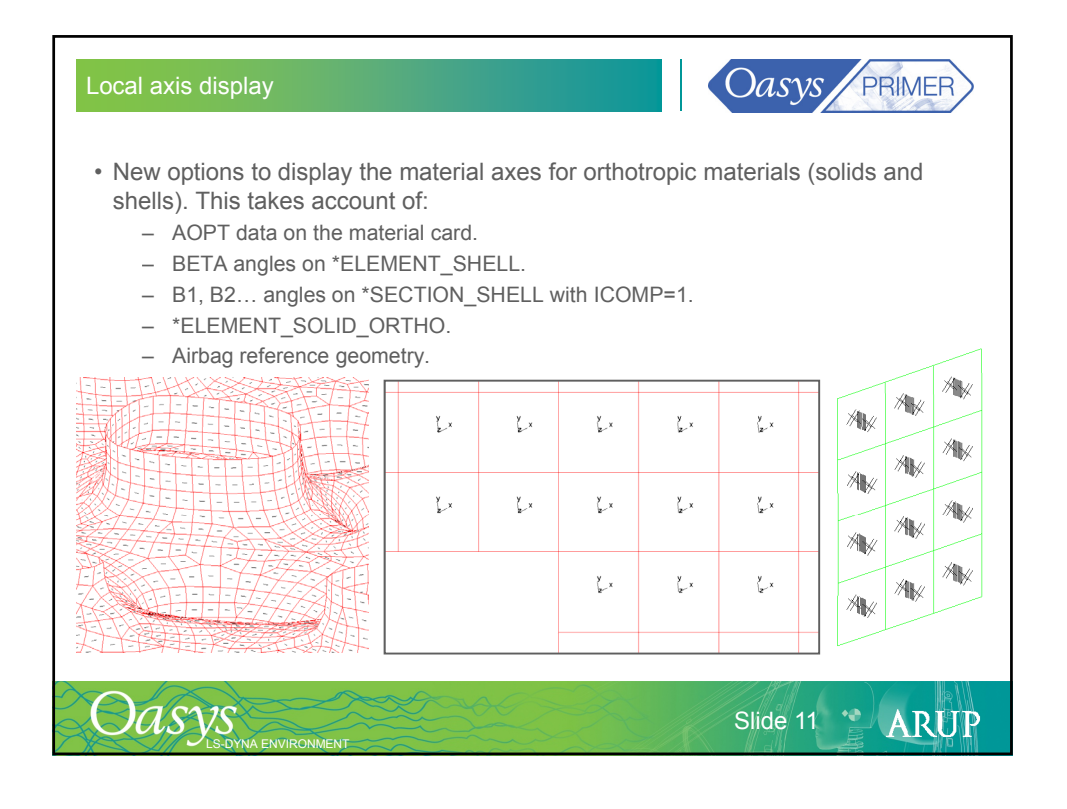

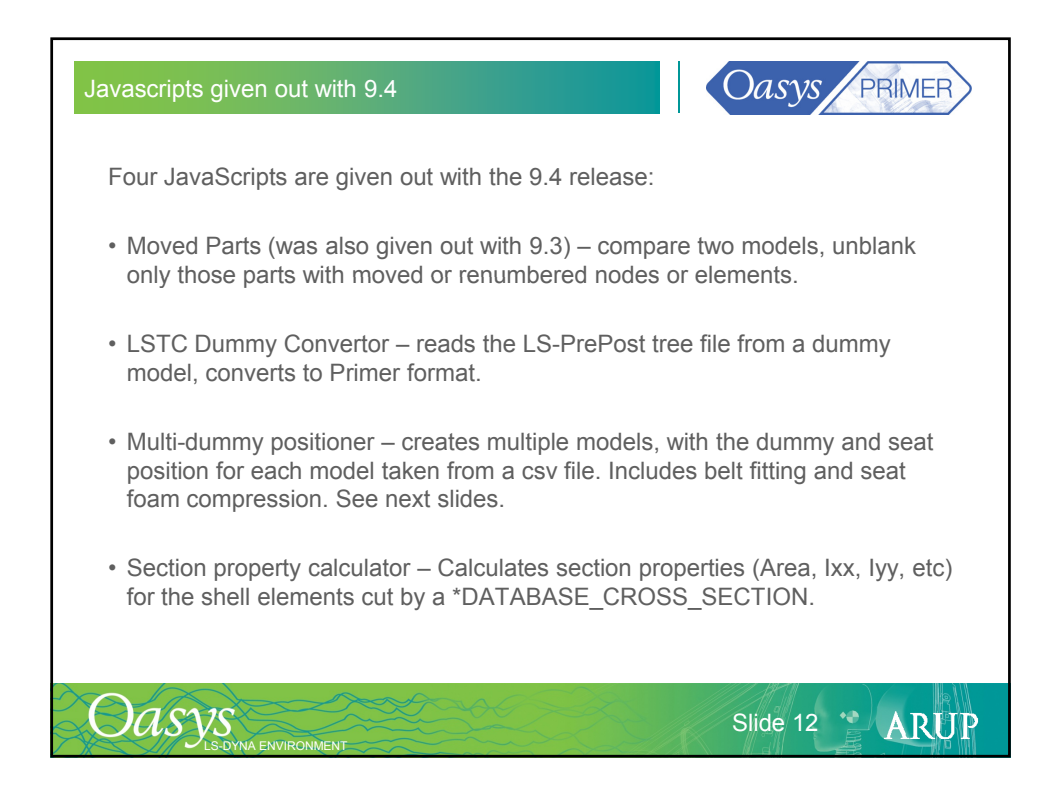

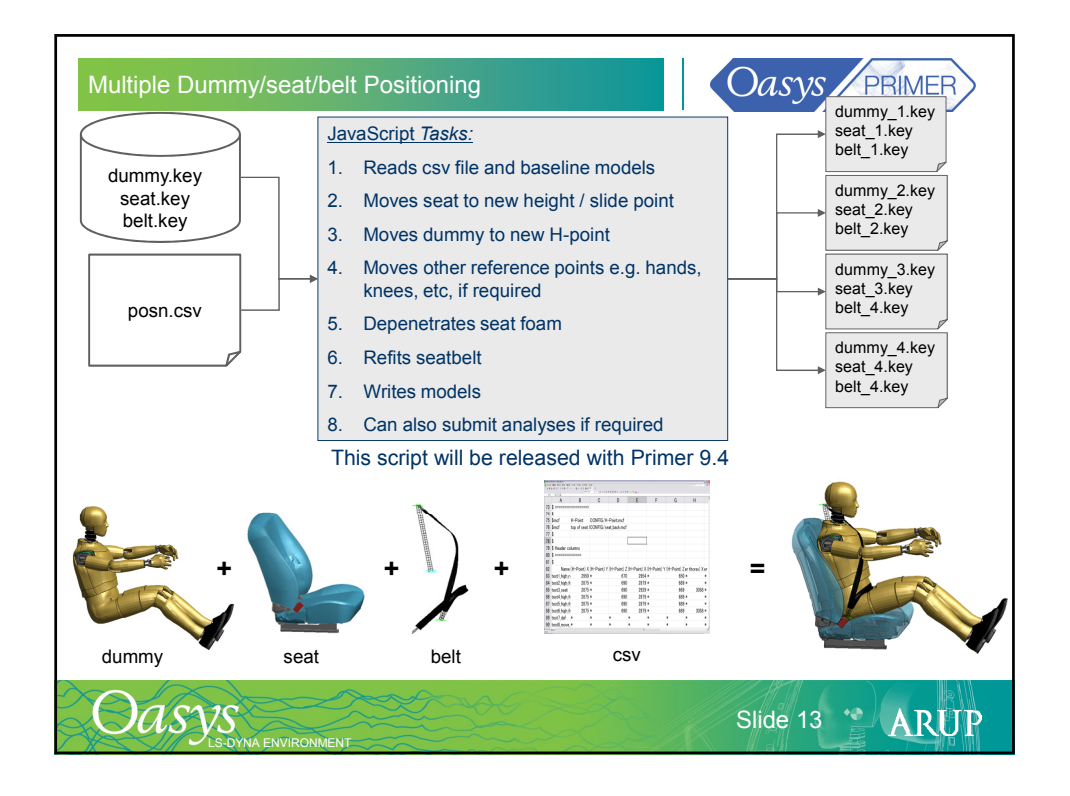

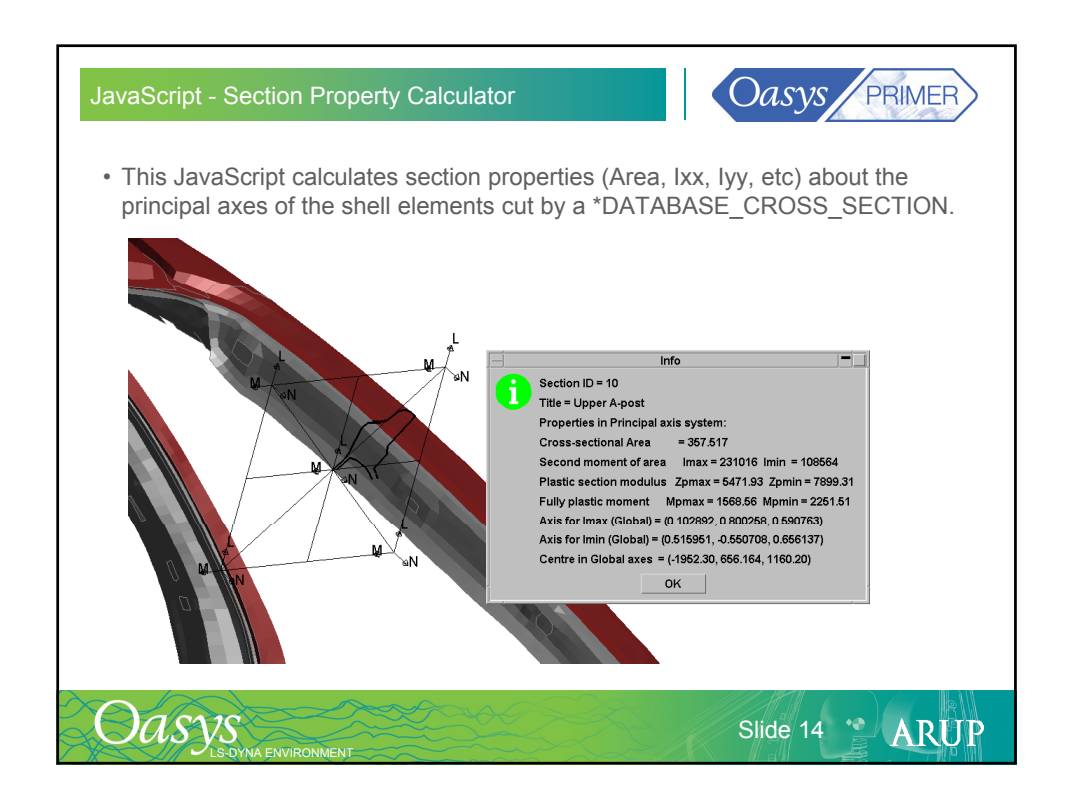

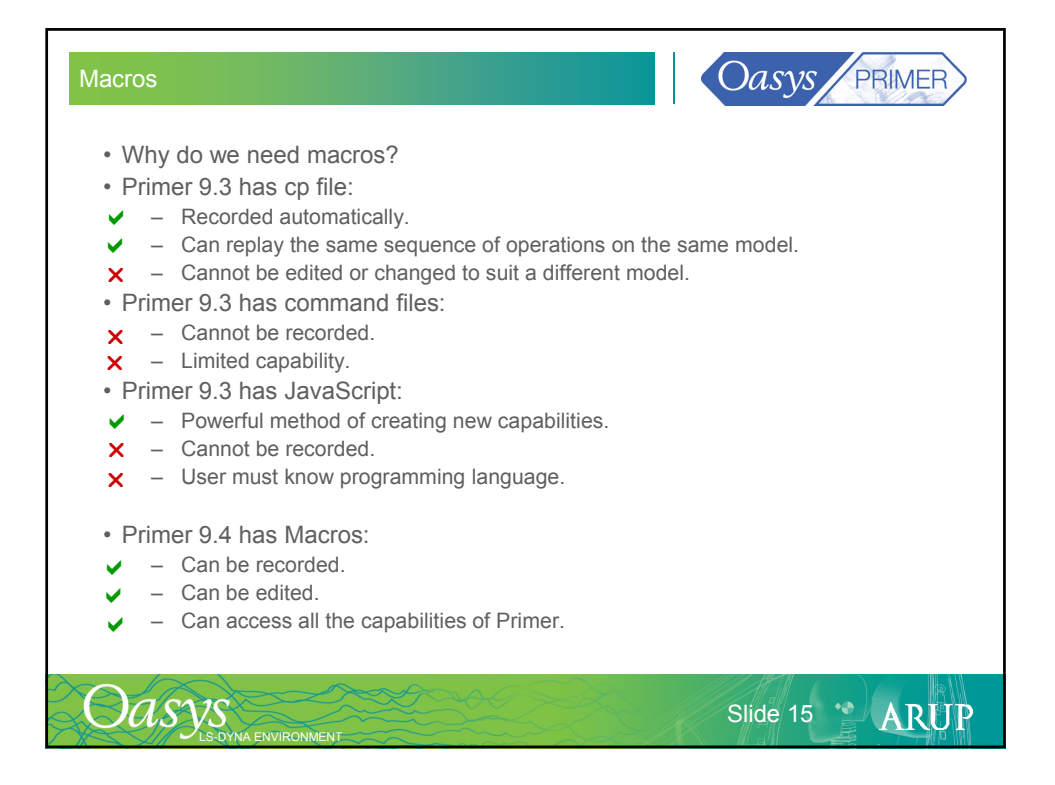

| acros                                                                                                    | Oasys PRIMER                                                                                     |  |
|----------------------------------------------------------------------------------------------------|--------------------------------------------------------------------------------------------------|--|
| <ul> <li>Primer 9.4 can record macros from interactive use of Primer.</li> <li>Records menu system interactions.</li> <li>Human-readable.</li> <li>Editable.</li> </ul> | Record     Play       Macros       File:     TADEMOIOCT09_DEMOScontact2.prm       Stop recording |  |
| Window("Contact").Button("Create")                                                                                                    |                                                                                                  |  |
| Window("CREATE CONTACT in model 1").Popup("Label:")                                                                                                    |                                                                                                  |  |
| <pre>PopupWindow1().Button("Highest+1 Layer")</pre>                                                                                                    |                                                                                                  |  |
| Window("CREATE CONTACT in model 1").Button("Contact Type")                                                                                                    |                                                                                                  |  |
| Window("CREATE CONTACT in model 1").Menu("CONTACT<br>TYPE").Select1("AUTOMATIC_SURFACE_TO_SURFACE")                                                                     |                                                                                                  |  |
| In Window("CREATE CONTACT in model 1")                                                                                                    |                                                                                                  |  |
| <pre>.Textbox("Static friction (fs)") = "</pre>                                                                                                    | 0.2"                                                                                             |  |
| .Textbox("Dynamic friction (fd)") = "                                                                                                    | 0.2"                                                                                             |  |
| .Button("Optional data")                                                                                                    |                                                                                                  |  |
| <pre>.Textbox("Soft constraint opt (soft)") = "</pre>                                                                                                    | 1"                                                                                               |  |
| .Button("==> Main Panel")                                                                                                    |                                                                                                  |  |
| .Popup("Set type (sstyp)")                                                                                                    |                                                                                                  |  |
| End In                                                                                                    |                                                                                                  |  |

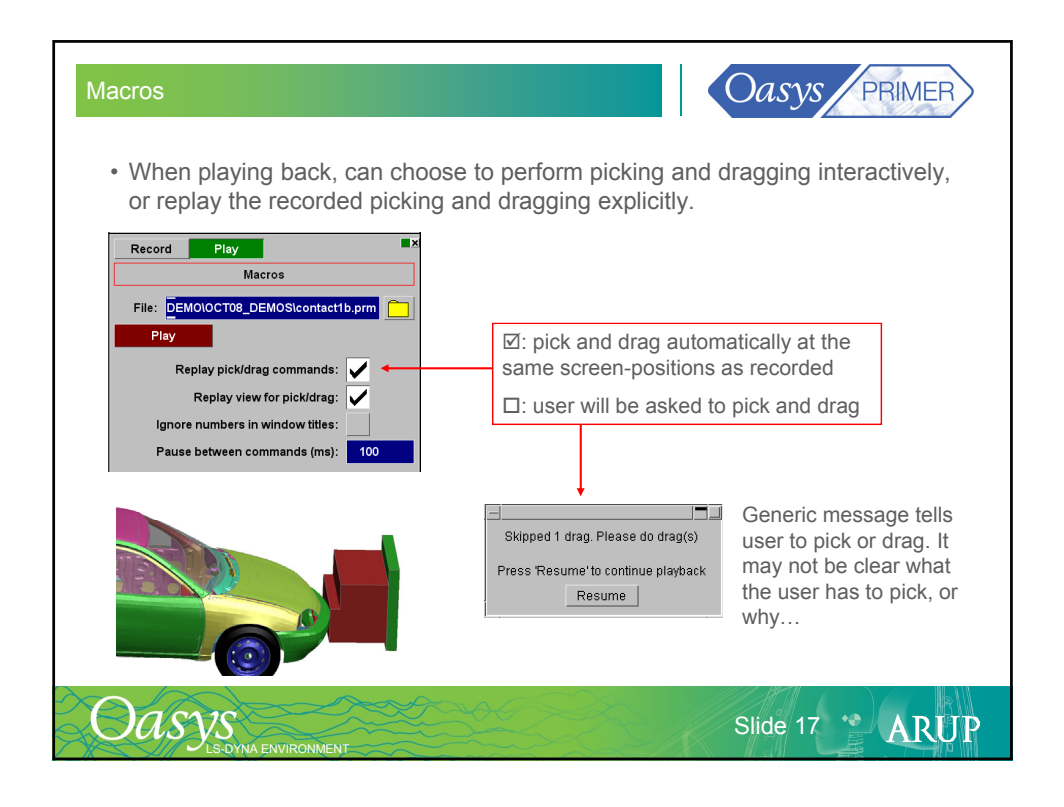

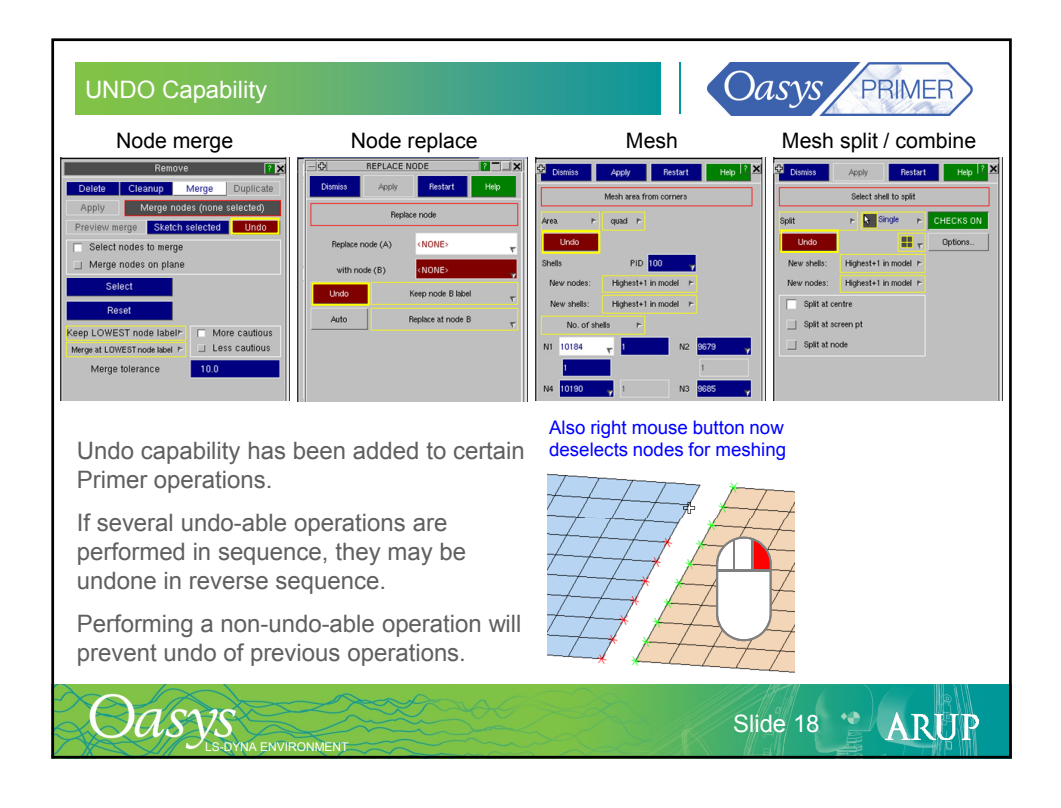

| Renumbering Enhance                                                                                                    | ements in 9.4                                                                                                    | Oasys PRIMER                                                                                                    |  |  |
|----------------------------------------------------------------------------------------------------|----------------------------------------------------------------------------------------------------|----------------------------------------------------------------------------------------------------|--|--|
| <ul> <li>Option never to renumber *DATABASE_HISTORY can be set in <ul> <li>Options → Program Options → Renumber tab.</li> </ul> </li> <li>Option never to renumber any entity with label in a user-defined range. <ul> <li>Useful for connections between INCLUDE files.</li> </ul> </li> <li>These options can also be set/saved as a preference.</li> </ul> |                                                                                                    |                                                                                                    |  |  |
| File     Edit       Ø output     permissions       Ø permissions     renumber       Ø database_norenumber     scripting       Scripting     set_generat_options       Hansfer     tanafer                                                                                                    | Name: primer'database_norenumt<br>Type. satifing/<br>Default: OFF<br>Description: If set to 0N, DATABASE_HI<br>Active:<br>Value: | Options     Turk     Turcon_t.scop_scop       Arda Drillinise     Frederick       Arda Drillinise     Frederick       Arda Drillinise     Frederick       Arda Drillinise     Frederick       Arda Drillinise     Frederick       Banking moder     Book registry       Banking moder     Do not renumber DATABASE       Window size     Do not renumber DATABASE       Refersing free     Min Ideet:       Frogram options     Min Ideet: |  |  |
|                                                                                                    |                                                                                                    | Slide 19 😁 ARUP                                                                                                    |  |  |

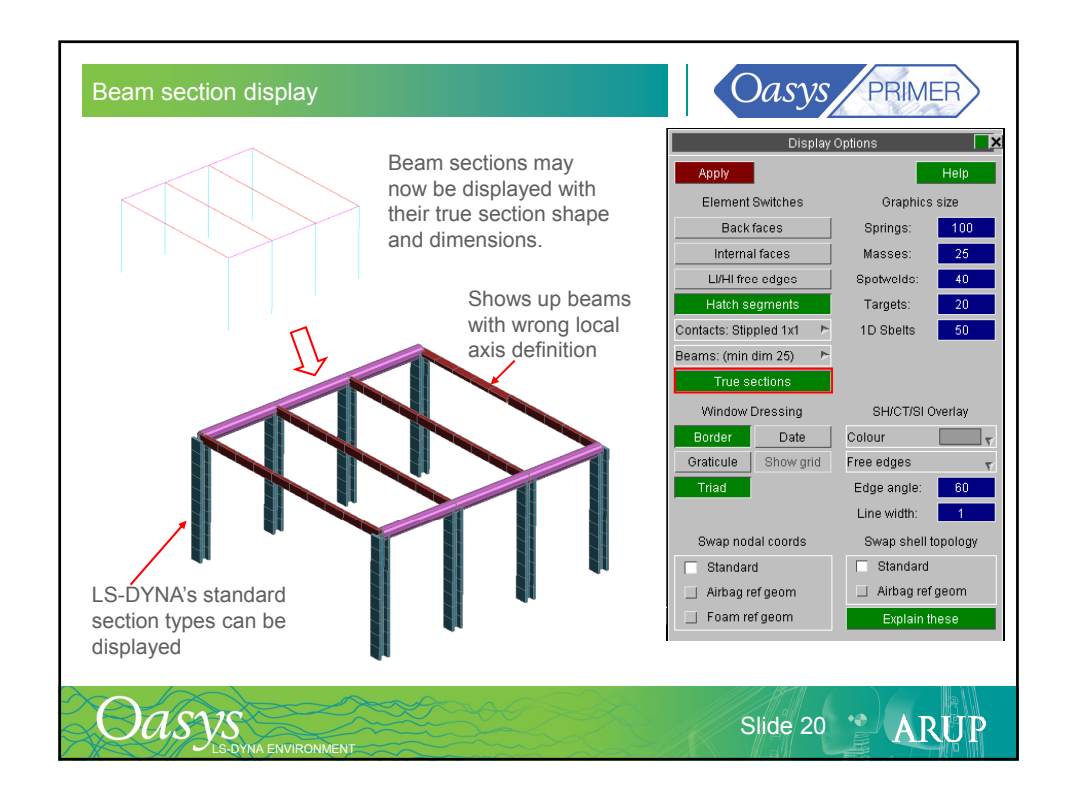

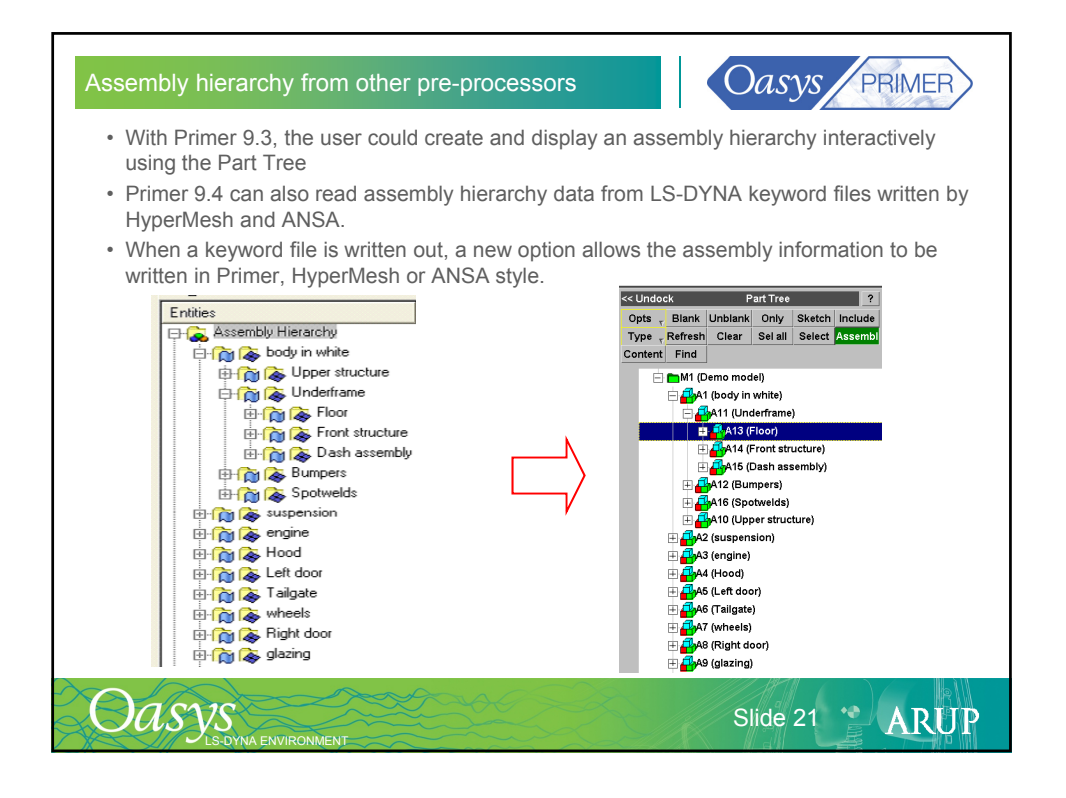

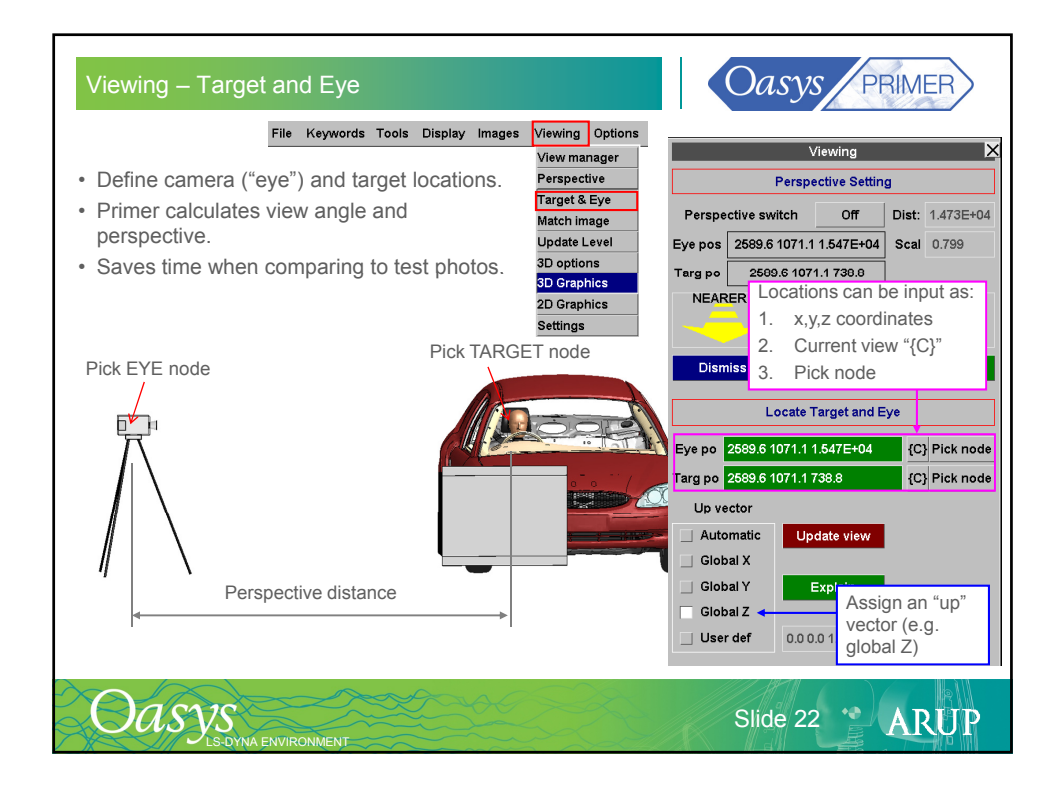

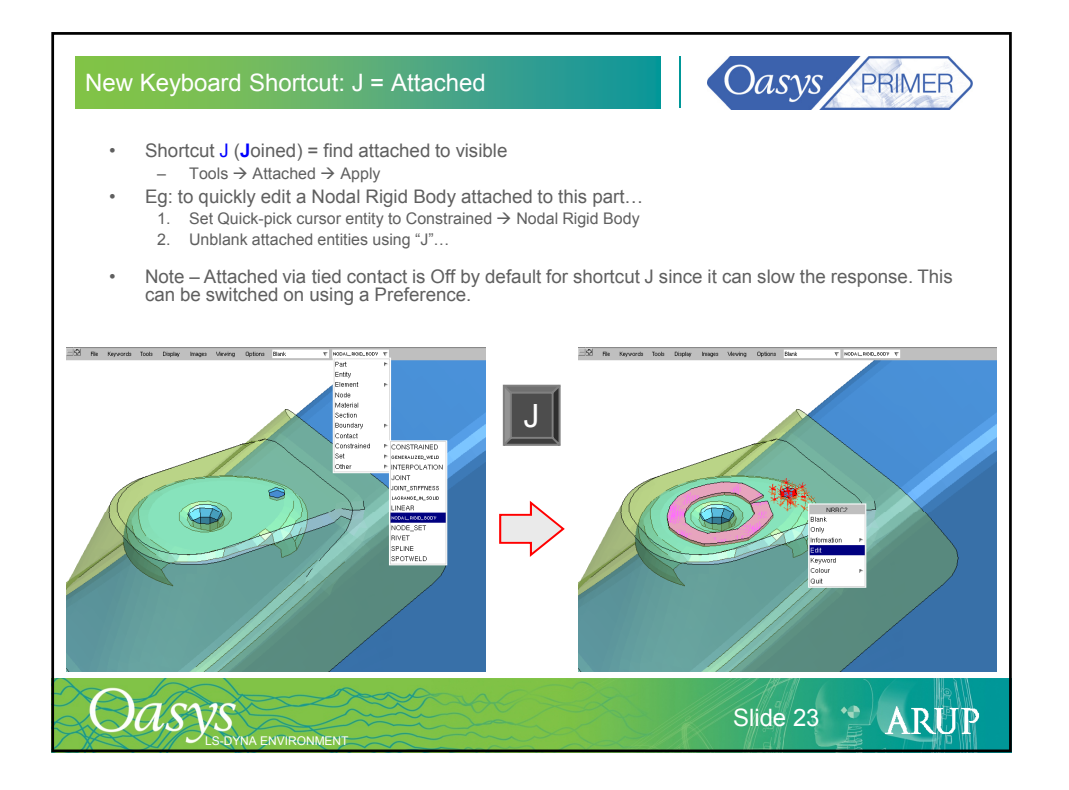

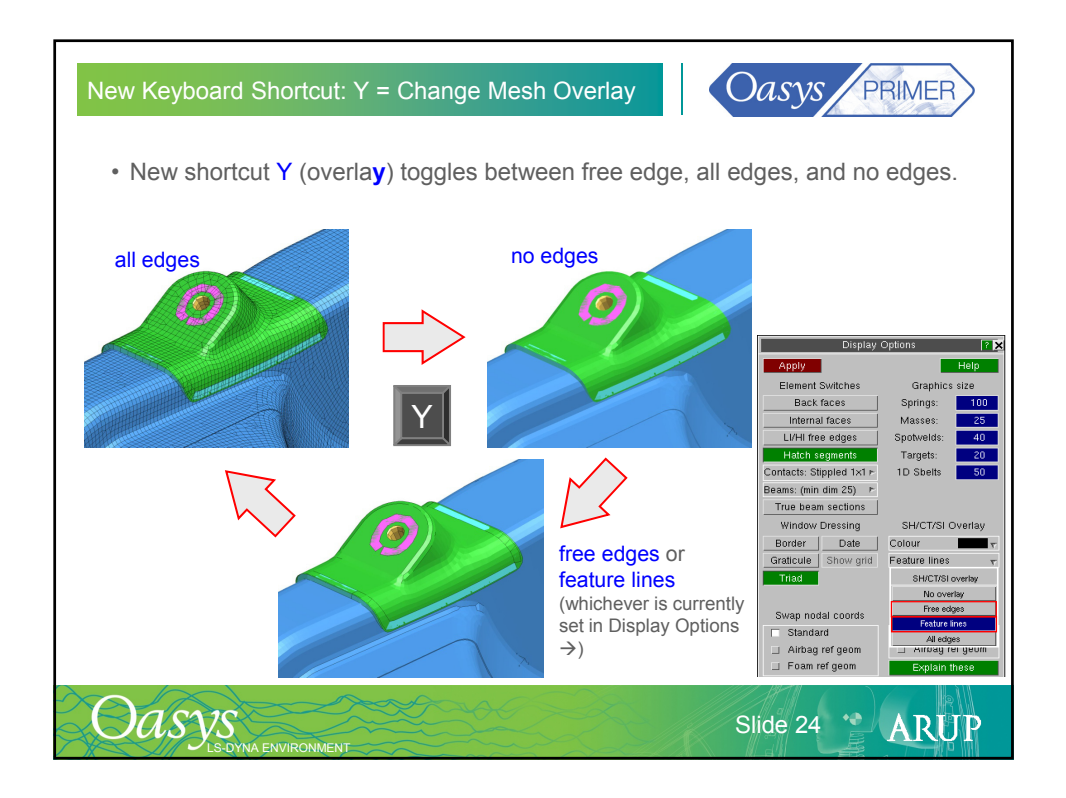

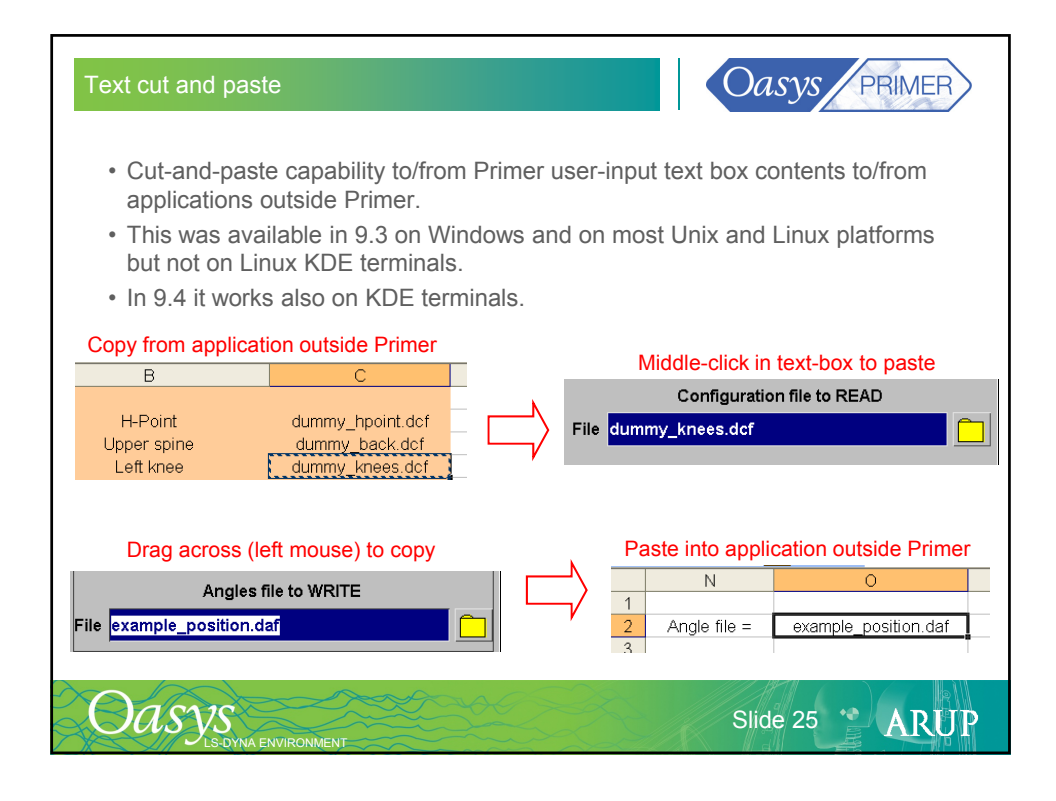

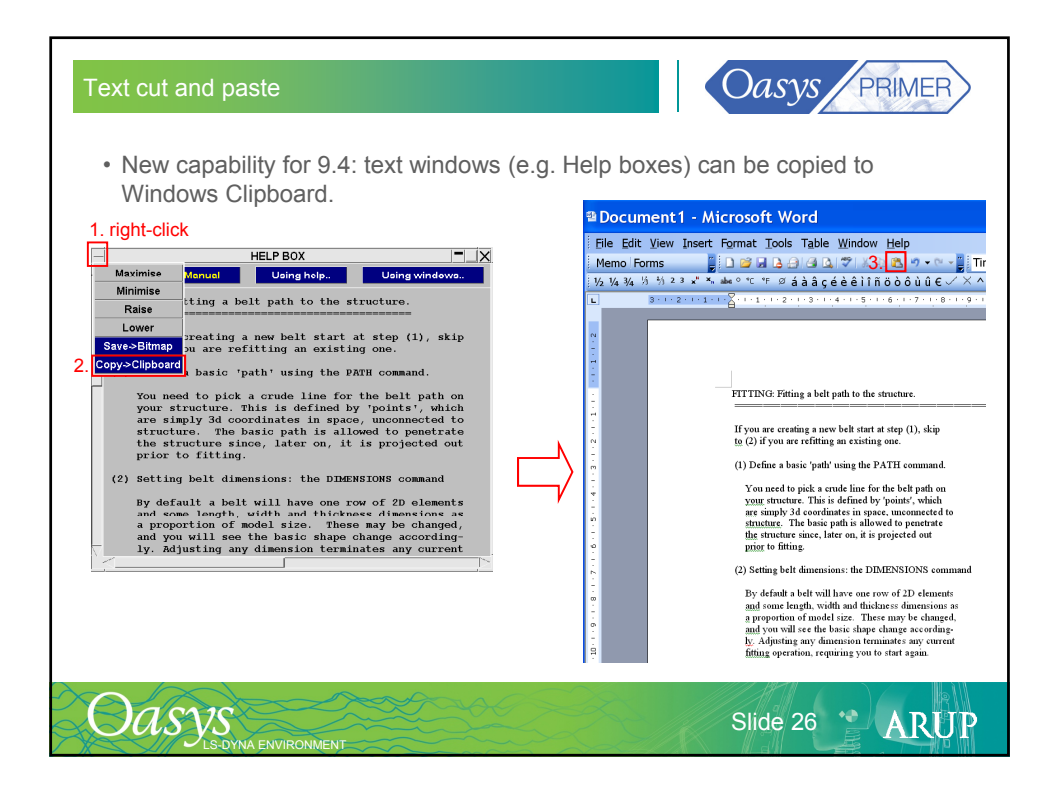

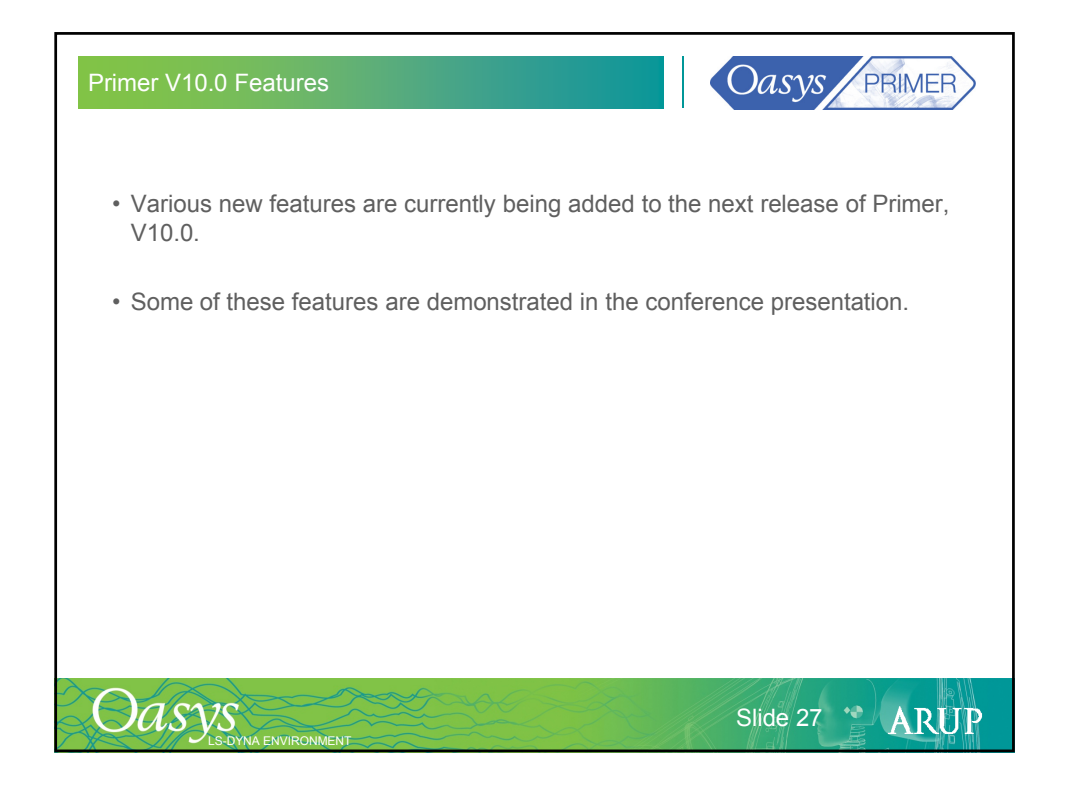

| Contact Information                     |                          | Oasys PRIMER                                 |  |  |
|-----------------------------------------|--------------------------|----------------------------------------------|--|--|
| ARUP                                    |                          |                                              |  |  |
| www.arup.com/dyna                       |                          |                                              |  |  |
| For more information places of          | nte et the following:    |                                              |  |  |
| For more information please co          | ntact the following:     |                                              |  |  |
| UK:                                     | China:                   | India:                                       |  |  |
| Arup                                    | Arup                     | nHance Engineering Solutions Pvt. Ltd (Arup) |  |  |
| The Arup Campus                         | 39/F-41/F Huai Hai Plaza | Plot No. 39, Ananth Info Park                |  |  |
| Blythe Valley Park                      | Huai Hai Road (M)        | Opposite Oracle Campus                       |  |  |
| Solihull, West Midlands                 | Shanghai                 | HiTec City-Phase II                          |  |  |
| B90 8AE                                 | China 200031             | Madhapur                                     |  |  |
| UK                                      |                          | Hyderabad - 500081                           |  |  |
| T +44 (0)121 213 3399                   | T +86 21 6126 2875       | India                                        |  |  |
| F +44 (0)121 213 3302                   | F +86 21 6126 2882       | T +91 (0) 40 44369797 / 8                    |  |  |
| dyna.support@arup.com                   | china.support@arup.com   | india.support@arup.com                       |  |  |
| or contact your local Oasys distributor |                          |                                              |  |  |
| Oasys<br>Ls-Dyna environment            |                          | Slide 28 🔮 ARUP                              |  |  |